Ministerio de Educación Centro de Perfeccionamiento, Experimentación e Investigaciones Pedagógicas (CPEIP)

s áreas

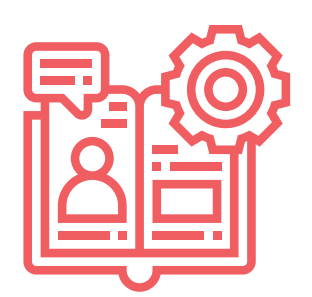

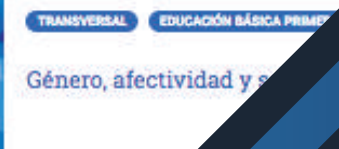

Modalida Semipt

Regiones

Q Bus

Busca

# MANUAL

DESARROLLO

÷

Nivel escolar

ndaciones personalizadas

Todos los niveles

....

ados

Registro e Inicio de Sesión en Desarrollo Docente en Línea

#### Registro e Inicio de Sesión en Desarrollo Docente en Línea

El sitio **Desarrollo Docente en Línea**, tiene por objeto ser una herramienta de apoyo a la gestión que realiza cada docente sobre su proceso formativo. En este espacio podrá conocer la oferta de cursos que promueve el **Centro de Perfeccionamiento**, **Experimentación e Investigaciones Pedagógicas**, **CPEIP del Ministerio de Educación**, postular a estas iniciativas, mantener registro de su historial y planificar su participación en las diferentes acciones formativas difundidas en este espacio.

Esta plataforma se enmarca en la implementación de la Ley 20.903 que crea el SISTEMA DE DESARROLLO PROFESIONAL DOCENTE, que tiene por propósito reconocer la docencia y apoyar su ejercicio profesional.

| Ministerio de Educación<br>Centro de Perfeccionamiento.<br>Experimentación e nuescigaciones<br>Pedagógicas ICPEIP |                                                   |                                       | REGISTRARSE INICIAR SESIÓN                                                                                        |                                                                                                    |                                   |
|----------------------------------------------------------------------------------------------------|---------------------------------------------------|---------------------------------------|----------------------------------------------------------------------------------------------------|----------------------------------------------------------------------------------------------------|-----------------------------------|
| Al Later                                                                                                    | The Automations                                   | A DE                                  | C Desires                                                                                                    | O Deceder                                                                                                    |                                   |
| Obtén rec<br>Area<br>Todas las àreas                                                                              | omendaciones pe<br>Nivel E<br>Todos<br>destacados | ersonalizadas<br>solar<br>los níveles | Palabras olava                                                                                                    | Busor                                                                                                    |                                   |
| 8                                                                                                    |                                                   | G                                     | PRANEYVERAL EDUCACIÓN EACUC<br>Énero, afectividad y se<br>Modalidad (2) //<br>Semipresencial (8- L<br>Jearning) 0 | A PRIMER CICLO CENERACIÓN BASIC<br>exualidad<br>nicio de postulación E Cien<br>un, 06/15/2020 - Dom<br>10:00 23:5 | re de postulación<br>07/12/2020-9 |

El principal foco de atención de este espacio es para las y los docentes de aula, directivos, educadoras y educadores de párvulos y educación especial y/o diferencial de establecimientos con dependencia municipal, de servicios locales, administración delegada o particulares subvencionados del país. En este mismo sentido, la oferta de acciones formativas dispone como requisito principal la docencia en aula con horas registradas en SIGE.

Para registrarse y/o iniciar sesión el sitio https://desarrollodocenteenlinea.cpeip.cl/ considere las siguientes indicaciones y situaciones.

 El Mineduc está incentivando el uso de Clave Única para todos sus servicios y plataformas, en este sentido, el sitio de Desarrollo Docente en línea se vincula con el registro de Portal Docente, pues se espera que a mediano plazo, todos los sistemas y plataforma que prestan servicios a los docente del país estén vinculados.

#### 1. Ingreso Docentes registrados en Portal Docente

Si usted es un usuario frecuente del sitio https://www.carreradocente.cl/SignIn y accede regularmente a conocer los estados de información que esta plataforma le entrega, no requiere registro en el sitio de Desarrollo Docente en Línea.

Para eso debe hacer clic en el botón "INICIAR SESIÓN" y al llegar al cuadro de diálogo:

|                                                                                                    |                        | _                                                                                                    |                                                                                                    |                                                                                                    |                                                                                 |
|----------------------------------------------------------------------------------------------------|------------------------|----------------------------------------------------------------------------------------------------|----------------------------------------------------------------------------------------------------|----------------------------------------------------------------------------------------------------|---------------------------------------------------------------------------------|
|                                                                                                    | REGISTRARSE            |                                                                                                    | INICIAR                                                                                                    |                                                                                                    |                                                                                 |
|                                                                                                    |                        | f (                                                                                                    | ) 🔘                                                                                                    | 🛛 in                                                                                                    |                                                                                 |
|                                                                                                    | Q Buscador             |                                                                                                    | e                                                                                                    | Ayuda                                                                                                    |                                                                                 |
|                                                                                                    |                        |                                                                                                    |                                                                                                    |                                                                                                    |                                                                                 |
|                                                                                                    |                        |                                                                                                    |                                                                                                    |                                                                                                    |                                                                                 |
|                                                                                                    |                        |                                                                                                    |                                                                                                    |                                                                                                    |                                                                                 |
|                                                                                                    | e                      | <b>A</b>                                                                                                    |                                                                                                    | <u></u>                                                                                                    | <u></u>                                                                         |
| ☆ Inicio                                                                                                 | 🚡 Asignaturas          | 🖉 Nivel escolar                                                                                                    | Regiones                                                                                                    | Q Buscador                                                                                                    | 🗐 Ayuda                                                                         |
| Inicio          Inicio         Iniciar sesiór         Iniciar sesiór         RUT *         000.000.000-0 | ∖ Asignaturas<br>esión | Dienvenido (a) al sitio Dese<br>Es importante, que, al morr<br>sistema pueda sugerirle cu<br>Para acceder a este sitio, d<br>Carrora Docente. | Regiones<br>rrollo Docente en Linea, del Ci<br>nento de completar su registro<br>rsos que se ajusten de mejor n<br>ebe hacerse usando las crede | <b>PEIP.</b><br>, defina sus preferencias acad<br>manera a sus necesidades e i<br>nciales, <b>RUT y contraseña,</b> us | Ayuda<br>démicas para que el<br>intereses particulares.<br>sadas en el sitio de |

Ingrese su **RUT** y la misma contraseña que usa para acceder al sitio de Carrera Docente, luego haga clic en el Captcha **"No soy un Robot"**, complete la secuencia e inicia sesión en el sitio **Desarrollo Docente en Línea**.

Finalmente haga clic en el botón "Iniciar sesión".

Iniciar sesión

#### 2. Ingreso Docente sin registro en Portal Docente

Si no posee registro en el Sitio de Portal Docente y es docente en un establecimiento con dependencia municipal, de servicios locales, administración delegada o particulares subvencionados del país, debe acceder a: https://registrodocente.mineduc.cl/registro/solicitud-registro en esta página podrá crear su registros.

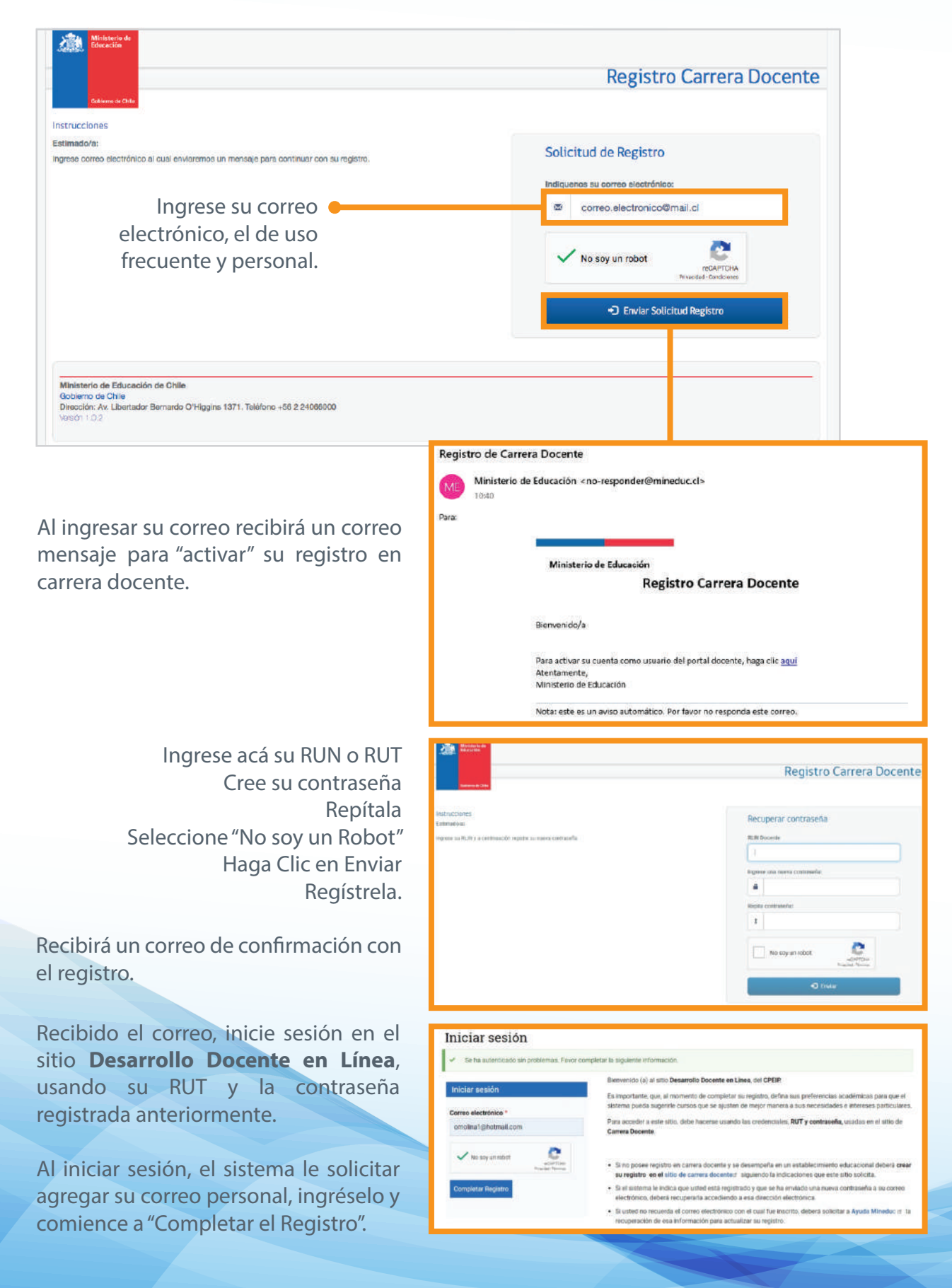

## 3. Docente con Registro en Portal Docente, no recuerda la dirección electrónica registrada.

Para actualizar su información y crear su nueva contraseña en Carrera docente, debe llamar al: **600 600 26 26** o ingresar al sitio https://www.ayudamineduc.cl/ y solicitar: Reestablecer cuenta portal de carrera docente y volver a registrarse en el sitio de carrera docente, ver punto anterior.

### 4. Registro otros usuarios (Asistentes de la Educación)

Al ingresar al sitio Desarrollo Docente en línea, haga clic en el botón "REGISTRARSE".

|                    | REGISTR                            | ARSE                                                                                                    | INICIAR S                                                                                                    | esión                                                                                                    |                                                                                                    |  |  |
|--------------------|------------------------------------|----------------------------------------------------------------------------------------------------|----------------------------------------------------------------------------------------------------|----------------------------------------------------------------------------------------------------|----------------------------------------------------------------------------------------------------|--|--|
|                    |                                    | f                                                                                                    | 900                                                                                                    | D in                                                                                                    |                                                                                                    |  |  |
|                    | Q Bus                              | cador                                                                                                    | )<br>A                                                                                                    | yuda                                                                                                    |                                                                                                    |  |  |
|                    |                                    | Ingrese su RUT<br>complete el C/                                                                                                    | -,<br>APTCHA.                                                                                                    |                                                                                                    |                                                                                                    |  |  |
| inicio             | 🗼 Asignaturas                      | 🖉 Nivel escolar                                                                                                    | Regiones                                                                                                    | Q Buscador                                                                                                    | 📄 Ayuda                                                                                                    |  |  |
| Registrars         | se                                 | Bienvenido (a) al sitio De:                                                                                                    | enido (a) al sitio <b>Desarrollo Docente en Linea</b> , del <b>CPEIP.</b><br>iportante, que, al momento de completar su registro, defina sus preferencias académicas para que el<br>ma pueda sugerirle cursos que se ajusten de mejor manera a sus necesidades e intereses particulares.<br>acceder a este sitio, debe hacerse usando las credenciales, <b>RUT y contraseña,</b> usadas en el sitio de<br><b>pra Docente</b> . |                                                                                                    |                                                                                                    |  |  |
| Rut *              |                                    | Para acceder a este sitio,<br>Carrera Docente.                                                                                                    | mento de completar su registro, de<br>ursos que se ajusten de mejor ma<br>debe hacerse usando las credenci                                                                                                    | nina sus preferencias acadei<br>nera a sus necesidades e int<br>ales, <b>RUT y contraseña,</b> usac                                                                                                    | micas para que el<br>ereses particulares.<br>das en el sitio de                                                                                             |  |  |
| Rut * 00.000.000-0 | bot reCAPTCHA<br>Provedel - lemmes | <ul> <li>Si no posee registro en el sitio,<br/>Carrera Docente.</li> <li>Si no posee registro en el sitio</li> <li>Si el sistema le indica<br/>electrónico, deberá rec.</li> <li>Si usted no recuerda e<br/>recuperación de esa in</li> </ul> | mento de completar su registro, de<br>ursos que se ajusten de mejor ma<br>debe hacerse usando las credenci<br>carrera docente y se desempeña d<br>de carrera docented siguiendo la<br>que usted está registrado y que se<br>uperaria accediendo a esa direcció<br>correo electrónico con el cual fue<br>formación para actualizar su regis                                                                                     | Inna sus preferencias acadei<br>nera a sus necesidades e int<br>ales, RUT y contraseña, usac<br>en un establecimiento educa<br>indicaciones que este sitio s<br>ha enviado una nueva contra<br>on electrónica.<br>Inscrito, deberá solicitar a Aj<br>ro. | micas para que el<br>ereses particulares.<br>das en el sitio de<br>cional deberá <b>crear</b><br>olicita.<br>Iseña a su correo<br><b>yuda Mineduc</b> er la |  |  |

Luego haga clic en el botón "Registrarse".

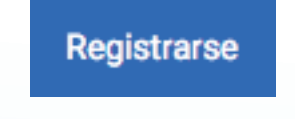

Complete el formulario de registro, con los datos solicitados.

| Ministerio de Educación                                                                                                    |                                  | REGISTRARSE                                                                       | INICIAR SESIÓN      |
|----------------------------------------------------------------------------------------------------|----------------------------------|-----------------------------------------------------------------------------------|---------------------|
| Centro de Parfaccionamiento,<br>Experimentación e investigaciones<br>Dedeniciones (PERTR)                                                  |                                  | 6 9                                                                               |                     |
| A loinin 🗖 Arinneturer 🖉 Niud acodar                                                                                                    | Perioner                         | O Burenardor                                                                      | Angela              |
|                                                                                                    | (A regiones                      | C baseador                                                                        | E Noos              |
| Inicio » Registrarse                                                                                                    |                                  |                                                                                   |                     |
| Begistrarse                                                                                                    |                                  |                                                                                   |                     |
|                                                                                                    |                                  |                                                                                   |                     |
| Bienvenido (a) al sitio Desarrollo Docente en Linea, del CPEIP.                                                                            |                                  |                                                                                   |                     |
| Es importante, que, ai momento de completar su registro, defina sus preferencias :<br>manera a sus necesidades e intereses particulares.   | academicas para que el sistema   | i pueda sugeririe cursos que se s                                                 | ijusten de mejor    |
| Para acceder a este sitio, debe hacerse usando las credenciales, RUT y contraseño                                                          | a, usadas en el sitio de Carrera | Docente.                                                                          |                     |
|                                                                                                    |                                  |                                                                                   |                     |
| <ul> <li>Si no posee registro en carrera docente y se desempeña en un establecimiento<br/>indicesionen que este altis colisita.</li> </ul> | educacional deberá crear su reg  | jistro en el sitio de carrera doco                                                | nteor siguiendo la  |
| <ul> <li>Si el sistema le indica que usted está registrado y que se ha enviado una nueva</li> </ul>                                        | contraseña a su correo electrón  | ico, deberá recuperarla accedier                                                  | ido a esa dirección |
| electrónica.                                                                                                    |                                  |                                                                                   |                     |
| <ul> <li>Si usted no recuerda el correo electrónico con el cual fue inscrito, deberá solicit<br/>registro.</li> </ul>                      | tar a Ayuda Mineduc er la recup  | eración de esa información para                                                   | actualizar su       |
| 1 Dates personales                                                                                                    |                                  |                                                                                   |                     |
|                                                                                                    |                                  |                                                                                   |                     |
| Nombre *                                                                                                    | Rut *                            |                                                                                   |                     |
|                                                                                                    | 00.000.000-0                     |                                                                                   |                     |
| Primer apellido *                                                                                                    | Comuna *                         |                                                                                   |                     |
|                                                                                                    | - Seleccionar -                  |                                                                                   | *                   |
| Segundo apellido ^                                                                                                    | Ciudad                           |                                                                                   |                     |
|                                                                                                    |                                  |                                                                                   |                     |
| Fecha de Nacimiento *                                                                                                    | Género *                         |                                                                                   |                     |
| dd / mm / aaaa                                                                                                    | - Seleccione un varor -          |                                                                                   |                     |
| Nacionalidad *                                                                                                    | Etnia *                          |                                                                                   |                     |
| - Selectione di Yabi -                                                                                                    |                                  |                                                                                   |                     |
| 2 Datos de contacto                                                                                                    |                                  |                                                                                   |                     |
|                                                                                                    |                                  |                                                                                   |                     |
| Correo electrónico *                                                                                                    | Teléfono de contacto *           |                                                                                   |                     |
|                                                                                                    |                                  |                                                                                   |                     |
| Confirmar correo electrónico *                                                                                                    |                                  |                                                                                   |                     |
|                                                                                                    |                                  |                                                                                   |                     |
| ~                                                                                                    |                                  |                                                                                   |                     |
| No say un robot                                                                                                    |                                  |                                                                                   |                     |
| танскае: наталка                                                                                                    |                                  |                                                                                   |                     |
| Registrarse                                                                                                    |                                  |                                                                                   |                     |
|                                                                                                    |                                  |                                                                                   |                     |
| Inicio Asignaturas Nivel escolar Regiones Buscad                                                                                           | lor Ayuda                        |                                                                                   |                     |
| Ministerio de Educación 2019   Centro de Perfeccionsmiento.                                                                                |                                  |                                                                                   |                     |
| Experimentación e Investigaciones Pedagógicas.                                                                                             |                                  | SITIOS DE INTERÉS                                                                 |                     |
|                                                                                                    |                                  |                                                                                   |                     |
| \$ +562 224066702                                                                                                    |                                  | Verificación de certificados                                                      |                     |
| \$562 224066702<br>Siguenos en nuestras redes sociales                                                                                     |                                  | Verificación de certificados<br>www.politicanacionaldocente.o<br>www.mineduc.clct | ala,                |

Es importante, que al registrar su correo electrónico, ingrese el de uso permanente y personal, para que reciba las notificaciones que genera el sistema.

Al completar el registro anterior, recibirá un correo de confirmación, como el de la imagen, el cual le solicitará confirmar su registro.

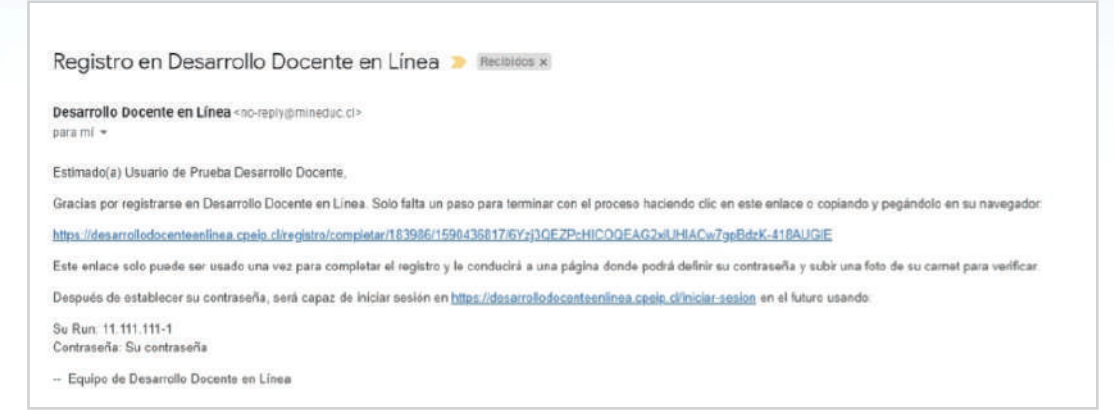

Para completar su registro, cree la contraseña para ingresar a Desarrollo Docente en línea y adjunte según lo requerido un archivo con su RUT para validar su identidad.

| Completar Registro                               |                                                          |
|--------------------------------------------------|----------------------------------------------------------|
| Estás solo a un paso para finalizar tu registro. |                                                          |
| Contraseña *                                     | Cédula de Identidad *                                    |
|                                                  | Seleccionar archivo Ningún archivo seleccionado          |
|                                                  | Ingresa tu cedula de identidad en formato PDF, PNG o JPG |
| Fortaleza de la contraseña:                      |                                                          |
| Confirmar contraseña *                           |                                                          |
| Las contraseñas coinciden:                       |                                                          |
| Completar registro                               |                                                          |

Finalmente, estará registrado en el sitio Desarrollo Docente en Linea.